## Issuing Inventory (Inventory Adjustments) - Quick Guide

Create an inventory adjustment – this option is used when some type of loss has occurred.

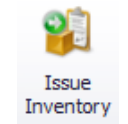

Item

- From the **Home** tab, click on the **Issue Inventory** button.
- Click the Add New Issuing button
- Click Next on the wizard
  - Why are you issuing inventory? select Adjusting Inventory (spoilage, lost, stolen, etc.)
- Click Next

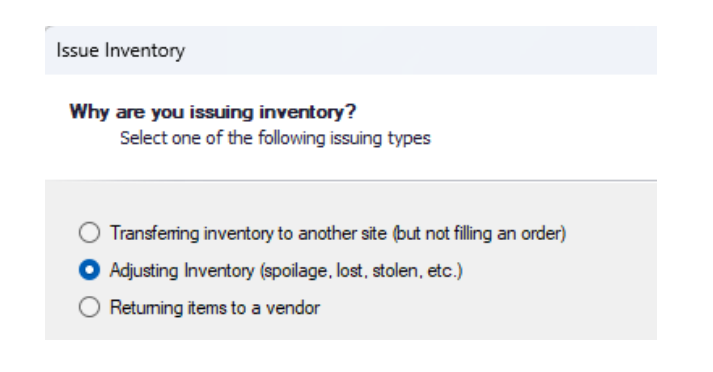

- Adjustment Issuing select the reason inventory is being negatively adjustedClick Next
- Click the Add Item button
- Use the **Search** box to locate a
- specific item and place a check mark in the column. Multiple items may be selected at one time.

## Issue Inventory

## Adjustment Issuing Please select the reason you are negatively adjusting inventory

- O Spoiled Broken
- Stolen

- Missina
- Other

| Issuing                                             | Edit Issuing Record $$ $$ $$ $$ $$ $$ |                  |                 |                         |                          |                    |  |  |  |  |  |  |
|-----------------------------------------------------|---------------------------------------|------------------|-----------------|-------------------------|--------------------------|--------------------|--|--|--|--|--|--|
| Issue Record                                        |                                       |                  |                 |                         |                          |                    |  |  |  |  |  |  |
| ate Issued 6/25/2025 Issued From (1848701) WHITE MS |                                       |                  |                 |                         |                          |                    |  |  |  |  |  |  |
| Catalog Nu                                          | mber                                  | Item Description | Quantity Issued | Case / Unit Description | Partial Unit Description | Quantity Available |  |  |  |  |  |  |
| ⊞ 3417                                              |                                       | APPLE GREEN SL   | 0 cs / 0        | 100/Ind. Bag            |                          | 2 cs / 0           |  |  |  |  |  |  |
|                                                     |                                       | BISCUIT HONEY    | 0 cs / 0        | 100/Biscuit             |                          | 1 cs / 0           |  |  |  |  |  |  |
| ⊞ 6757                                              |                                       | BREAD GRINDER    | 0 cs / 0        | 12/Bread                |                          | 5 cs / 0           |  |  |  |  |  |  |

- For each item, type the quantity to be removed in the yellow "Quantity Issued" field
- The Quantity Available to transfer out is listed for each item
- If the Quantity Issued exceeds the Quantity Available, the Quantity Available field will turn red. The issuing record will not be able to be completed until the error is resolved.

| Quantity Availa | ٠ |
|-----------------|---|
| 1 cs / 0        |   |
| 2 cs / 0        |   |
| 5 cs / 0        |   |

To remove an item, highlight the item and then click the ۲ Delete Item button

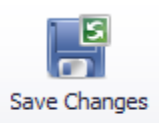

- Once all items are verified for accuracy, click the Save Changes button to complete the issuing.
- Comments are required when completing inventory adjustments.

• Enter a **comment** regarding the inventory adjustment being made. Once entered, click **OK**.

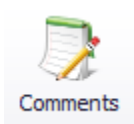

| Issuing Comments    |               |               | × |      |         |  |  |  |  |  |
|---------------------|---------------|---------------|---|------|---------|--|--|--|--|--|
| Comment Date        | Username      | Comment       |   |      |         |  |  |  |  |  |
| ▶ 6/25/2025 6:51 AM | cp-michael.sa | dropped a bag |   |      |         |  |  |  |  |  |
|                     |               |               |   |      |         |  |  |  |  |  |
| Comments            |               |               |   |      |         |  |  |  |  |  |
| dropped a bag       |               |               |   |      |         |  |  |  |  |  |
| Add<br>Comment      | (2)<br>Remove |               |   | Clos | )<br>se |  |  |  |  |  |

Click **OK** to add the items to the issuing record